TLS1.2 が有効でない場合は、OPAC へのアクセスが出来なくなる可能性があります。

【対処方法】

パソコンの場合:ブラウザを最新版にアップデートする スマートフォンの場合:OSを最新版にアップデートする

【パソコンのブラウザで確認する方法】

A) Internet Explore, Edge

1. OPAC 画面上で右クリック「プロパティ」を選択

2. プロパティの"接続"に TLS1.2 と表示される

B) Firefox

1. OPAC 画面上で右クリック「要素を調査」を選択

2. デベロッパーツールの中の"ネットワーク"を選択

3. 要求の詳細から"暗号化"を選択

4. 接続のプロトコル情報に TLS1.2 と表示される

C) Google Chrome

- 1. OPAC 画面上で右クリック「検証」を選択
- 2. 検証画面のメニューから"Security"を選択

3. [View certificate] をクリック

4. 証明書の"証明のパス"に切り替え、「この証明書は問題ありません」と表示される

D) Safari (Safari のバージョンで判断)

1. OPAC 画面を表示し、メニューの"Safari">"Safari について"を選択

2. 表示された画面で Safari のバージョンが 7 以上は TLS1.2 が有効

【スマートフォンの OS バージョンを確認する方法】

A) Android 端末

- 1. ホーム画面で【メニューアイコン】をタップ
- 2.【設定】をタップ
- 3.【システム】をタップ
- 4.【端末情報】をタップ
- 5. Android バージョンの下に記載された数字が OS のバージョンが 4.4 以上は TLS1.2 が有効

## B) iOS

- 1. ホーム画面で【設定】をタップ
- 2.【一般】をタップ
- 3.【情報】をタップ
- 4. バージョンの横に記載されている数字が5以上はTLS1.2が有効